| < | U                | F              | R                |
|---|------------------|----------------|------------------|
|   | UNIVER<br>DE ROR | SIGADE<br>DONO | PEDERAL<br>POLIS |

| <b>TIPO DE DOCUMENTO:</b>    | Código Documento: POP 006/ 2023 - PROEG            |  |  |  |
|------------------------------|----------------------------------------------------|--|--|--|
| PROCEDIMENTO OPERACIONAL     | Área Responsável: Diretoria de Registro e Controle |  |  |  |
| PADRAO                       | Acadêmico - DRCA-PROEG                             |  |  |  |
| ATIVIDADE: Vínculo da Matriz | Data Criação: 19/09/2023                           |  |  |  |
| Curricular ao Curso no SUAP  | Data Última Revisão:                               |  |  |  |
|                              | N° Revisão: 00                                     |  |  |  |

Processo: Vínculo da Matriz Curricular ao Curso

Indicador de desempenho relacionado: Índice de vínculo de matriz curricular ao curso no SUAP

Área cliente: Institutos / Faculdades / Coordenações de Curso

Área fornecedora: PROEG

Recursos/Insumos necessários/EPIs: Sistema SUAP

#### Descritivo da atividade:

### 1) OBJETIVO

- Apresentar os procedimentos para efetuar o vínculo da Matriz Curricular ao Curso.

# 2) DEFINIÇÃO DA ATIVIDADE

- Efetuar vínculo da Matriz Curricular ao Curso.

### **3) RISCOS INERENTES À ATIVIDADE**

- Problemas de acesso ao sistema SUAP (cadastro);
- Vínculos incorretos de matrizes curriculares em determinados cursos.

### 4) REQUISITOS PREDECESSORES DA ATIVIDADE

- Diretoria Acadêmica cadastrada;
- Tipo de componente;
- Nível de ensino;
- Núcleo;
- Natureza de participação;
- Área CAPES.

## 5) TAREFAS

### 5.1) Adicionar Vínculo de Matriz Curricular ao Curso

- No menu do SUAP, acessar o módulo "Ensino", acessar a opção "Cursos, Matrizes e Componentes" e clicar no item "Cursos". Na tela que apresenta os cursos existentes, clique no ícone de "Visualização (Lupa)" do curso a ser vinculada à matriz curricular.

| Elaborado por: | Revisado por: | Aprovado por: | Forma de divulgação: |
|----------------|---------------|---------------|----------------------|
| CPPG-PROTIC    |               |               | ON-LINE              |

| ENSINO                                                                                                    | Curso                       | S                                   |                                                                                                    |                                                 |              |                                                             |                             | Ad                                                             | icionar Curso Exportar para XL                                                                                                    | S 🕜 Ajud      |
|----------------------------------------------------------------------------------------------------|-----------------------------|-------------------------------------|----------------------------------------------------------------------------------------------------|-------------------------------------------------|--------------|-------------------------------------------------------------|-----------------------------|----------------------------------------------------------------|----------------------------------------------------------------------------------------------------|---------------|
| genda de Defesas de TCC                                                                                                    | FILTROS:<br>Texto:          | FILTROS:<br>Texto:                  |                                                                                                    | Ativo:                                          |              | Ano letivo:                                                 |                             | Modalidade de Ensino:                                          |                                                                                                    |               |
| lunos e Professores >                                                                                                    |                             |                                     |                                                                                                    | Q Sim                                           |              | ×                                                           | Q Todos                     |                                                                | Q, Todos                                                                                                    |               |
| letins                                                                                                    | Campus                      | Campus:                             |                                                                                                    | Diretoria:                                      |              | Certificado/Diploma<br>Assinado via Certificado<br>ICP-EDU: |                             | Certificado/Diploma<br>Assinado via Certificado<br>ICP-Brasil: |                                                                                                    |               |
| dastros Gerais >                                                                                                    | Q. Tod                      | los                                 |                                                                                                    | Q Todos                                         |              |                                                             | Q Todos                     |                                                                | Q. Todos                                                                                                    | Filtrar       |
| aixa de Mensagens                                                                                                    | Todos                       | Com Coo                             | ordenadores 3                                                                                               | Sem Co                                          | ordenado     | res 54 M                                                    | lão-Vinculados à Direto     | ria o S                                                        | ob Minha Coordenação 👔 Mig                                                                                                    | grados o      |
| ENSOS >                                                                                                    |                             |                                     |                                                                                                    |                                                 |              |                                                             |                             |                                                                |                                                                                                    |               |
| ENSOS >                                                                                                    | <b>1</b> 2 3 4              | Mostrando S                         | 7 Cursos Mos                                                                                                | trar tudo                                       | × ~          | Modalidade                                                  | Natureza de                 | Diretoria                                                      | Matrizes                                                                                                    | Coordena      |
| NSOS > rtificados ENEM > municador >                                                                                                | <b>1</b> 2 3 4<br>#         | Mostrando S                         | 57 Cursos Mos<br>Descrição                                                                                  | trar tudo                                       | × ~<br>Ativo | Modalidade<br>de Ensino                                     | Natureza de<br>participação | Diretoria                                                      | Matrizes                                                                                                    | Coordena      |
| NSOS > rtificados ENEM > municador > rsos, Matrizes e Componentes >                                                                 | 1 2 3 4<br>#<br>©           | Mostrando S<br>Código<br>604        | 37 Cursos Mos<br>Descrição<br>CIÊNCIAS CON<br>BACHARELADO<br>MATUTINO                                       | trar tudo<br>ITÁBEIS -<br>D -                   | ×∨<br>Ativo  | Modalidade<br>de Ensino                                     | Natureza de<br>participação | Diretoria                                                      | Matrizes<br>• 60419941 - CIÊNCIAS<br>CONTABEIS - BACHARELADO -<br>MATUTINO (1994.1)<br>• 60420101 - CIÊNCIAS<br>CONTÁBEIS - BACHARELADO -<br>MATUTINO (2010.1)                                                                                                    | Coordena      |
| NSOS ><br>rtificados ENEM ><br>municador ><br>rsos, Matrizes e Componentes ><br>mponentes<br>nfigurações AACCs<br>Ifigurações ATPAs | 1 2 3 4<br>#<br>@<br>@<br>@ | Mostrando :<br>Código<br>604<br>605 | Descrição<br>Descrição<br>CIÊNCIAS CON<br>BACHARELADO<br>MATUTINO<br>CIÊNCIAS CON<br>BACHARELADO<br>NOTURNO | trar tudo<br>TÁBEIS -<br>D -<br>TÁBEIS -<br>D - | ××<br>Ativo  | Modalidade<br>de Ensino<br>-                                | Natureza de<br>participação | Diretoria<br>REITORIA<br>REITORIA                              | Matrizes           60419941 - CIÊNCIAS<br>CONTAELIS - BACHARELADO -<br>MATUTINO (1994.1)           60420101 - CIÊNCIAS<br>CONTABELS - BACHARELADO -<br>MATUTINO (2010.1)           60519941 - CIÊNCIAS<br>CONTABELS - BACHARELADO -<br>NOTURNO (1994.1)           6052010 - CIÊNCIAS<br>CONTABELS - BACHARELADO -<br>NOTURNO (2010.1) | Coordena<br>- |

- Em sequência, acesse a aba "Matrizes" e depois clique no campo "Vincular Matriz" para efetuar o vínculo da Matriz Curricular.

| Identificação Diretoria: REITORIA Descrição: CiÊNCIAS CONTÁBEIS - BACHARELADO - MATUTINO Descrição no Histórico: CIÊNCIAS CONTÁBEIS - BACHARELADO - MATUTINO Dados Gerais Coordenação Códigos do MEC Matrizes Vacual: Matrizes              | L el e       |                      |                          |                 |           |          |                |                     |  |
|----------------------------------------------------------------------------------------------------|--------------|----------------------|--------------------------|-----------------|-----------|----------|----------------|---------------------|--|
| Diretoria: Código:<br>REITORIA 604<br>Descrição:<br>CIÊNCIAS CONTÁBEIS - BACHARELADO - MATUTINO<br>Descrição no Histórico:<br>CIÊNCIAS CONTÁBEIS - BACHARELADO - MATUTINO<br>Dados Gerais Coordenação Códigos do MEC Matrizes<br>V Matrizes | Ide          | ntificaçã            | 0                        |                 |           |          |                |                     |  |
| Descrição:<br>CIÊNCIAS CONTÁBEIS - BACHARELADO - MATUTINO<br>Descrição no Histórico:<br>CIÊNCIAS CONTÁBEIS - BACHARELADO - MATUTINO<br>Dados Gerais Coordenação Códigos do MEC Matrizes                                                     | Dire<br>REIT | toria:<br>ORIA       |                          |                 |           |          | Código:<br>604 |                     |  |
| Descrição no Histórico:<br>CIÊNCIAS CONTÁBEIS - BACHARELADO - MATUTINO<br>Dados Gerais Coordenação Códigos do MEC Matrizes                                                                                                    | Des<br>CIÊN  | crição:<br>NCIAS CON | TÁBEIS - B               | ACHARELADO - MA | TUTINO    |          |                |                     |  |
| Dados Gerais Coordenação Códigos do MEC Matrizes                                                                                                    | Des<br>CIÊN  | crição no H          | listórico:<br>TÁBEIS - B | ACHARELADO - MA | TUTINO    |          |                |                     |  |
| Dados Gerais Coordenação Códigos do MEC Matrizes                                                                                                    |              |                      |                          |                 |           |          |                |                     |  |
| Dados Gerais Coordenação Códigos do MEC Matrizes                                                                                                    |              |                      |                          |                 |           |          | 1              |                     |  |
| <ul> <li>Matrizes</li> </ul>                                                                                                    |              | os Gerais            | Coord                    | lenação Códig   | os do MEC | Matrizes |                |                     |  |
| Magular Matria                                                                                                    | Dado         |                      |                          |                 |           |          |                |                     |  |
| VINCUIALIMATIZ                                                                                                    | Dado         | Matrize              | s                        |                 |           |          |                |                     |  |
|                                                                                                    | V            | Matrize              | S                        |                 |           |          |                | <br>Vincular Matriz |  |

| CPPG-PROTIC Revisado por: Aprovado por. Forma de divulgação: ON-LINE |
|----------------------------------------------------------------------|
|----------------------------------------------------------------------|

| - Na aba <b>"Dados Gerais"</b> escolha a matriz curricular a ser vinculada ao curso no campo <b>"Matriz"</b> e                                                                                           |
|----------------------------------------------------------------------------------------------------|
| depois clique no botão salvar.                                                                                                    |
|                                                                                                    |
| Adicionar Matriz                                                                                                    |
| Dados Gerais                                                                                                    |
| * Matriz: 🔍 Escolha uma opção                                                                                                    |
| Salvar                                                                                                    |
|                                                                                                    |
|                                                                                                    |
|                                                                                                    |
| Referências                                                                                                    |
| INSTITUTO FEDERAL DO RIO GRANDE DO NORTE. <b>Tutorial de acesso ao SUAP</b> . Disponível em: https://ead.ifrn.edu.br/portal/wp-content/uploads/2013/09/Tutorial_de_Acesso_ao_SUAP.pdf. Acesso em 04 mai. |
| UNIVERSIDADE FEDERAL DE RONDONÓPOLIS. Sistema SUAP. Disponível em: https://suap.ufr.edu.br/.                                                                                                    |
| Acesso em 04 mai. 2022.<br>Responsabilidades:                                                                                                    |
| Acsponsabilitates.                                                                                                    |
|                                                                                                    |
| Especificidades da tarefa (Observações): Sem apontamentos                                                                                                    |
| Documentação/Referência: Resoluções UFR                                                                                                    |
| Diretrizes para não conformidade identificada: Preencher Relatório de Não Conformidade para averiguação                                                                                                  |
| das situações não conformes identificadas nas atividades deste procedimento.                                                                                                    |
| Controle de revisão: Versão original, sem alteração de conteúdo.                                                                                                    |

| Elaborado por: | Revisado por: | Aprovado por: | Forma de divulgação: |
|----------------|---------------|---------------|----------------------|
| CPPG-PROTIC    |               |               | ON-LINE              |